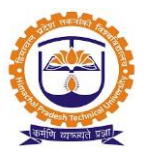

## Financial and Accounting Management System

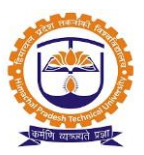

|         | INDEX                        |          |
|---------|------------------------------|----------|
| SR. NO. | PARTICULARS                  | PAGE NO. |
| 1       | User Login                   | 3        |
| 2       | Income Expense Configuration | 4        |
| 3       | Group Creation               | 6        |
| 4       | Ledger Creation              | 8        |
| 5       | Bank Configuration           | 10       |
| 6       | NEFT/RTGS Configuration      | 11       |
| 7       | Ledger Closing Balance       | 12       |
| 8       | Academic Fee Invoice         | 13       |
| 9       | Report                       | 14       |

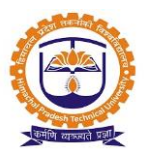

Topic: User Login

#### Prerequisite:

1. User should be registered into JUNO Campus.

Roles: Head Admin

Path: http://erp.himtu.ac.in

Enter Username and Password then click on Login Button.

### login screen:

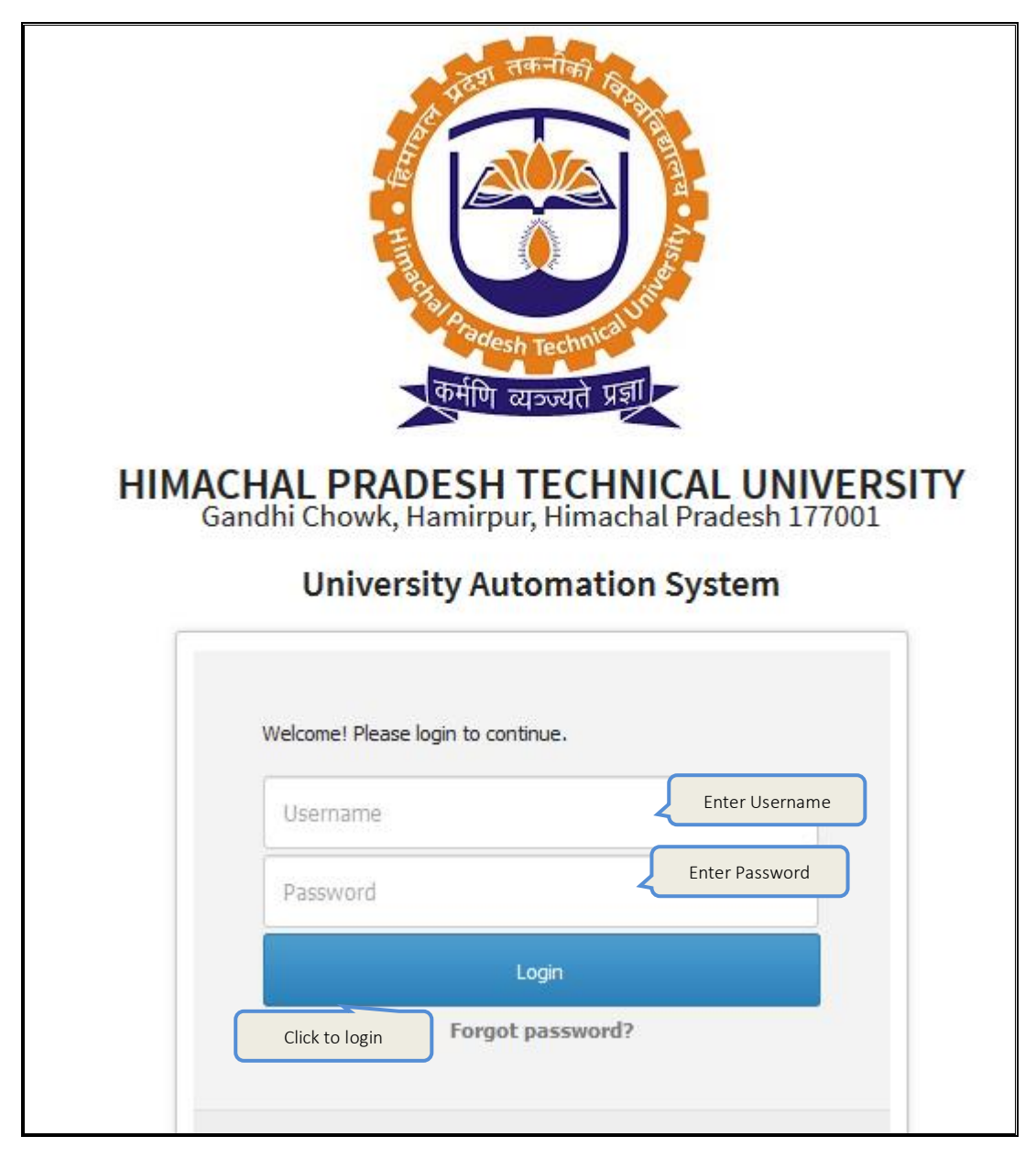

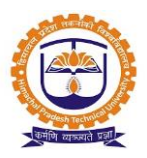

#### Topic: Income Expense Configuration

#### **Prerequisite:**

- 1. Finance Admin Role to user.
- 2. Finance policy should be created.
- 3. Financial year should be active.

#### Roles: Finance Admin

Path: Accounting » Accounting Configuration » Income Expense Configuration

#### **Functionality:**

- 1. Able to configure income receipt configuration.
- 2. Able to configure journal voucher configuration.
- 3. Able to configure contra entry configuration.
- 4. Able to configure automated voucher configuration.
- 5. Able to configure bank receipt configuration.

#### Screen Shots / Steps

Income expense configuration:

|            | ACCOUNTING »                    | ACCOUNTING O  | ONFIGURATION » INCOM   | E EXPEN | SE CONFIGURATION |        |            |           | MAR 01, 2017 5:51:52 |
|------------|---------------------------------|---------------|------------------------|---------|------------------|--------|------------|-----------|----------------------|
|            | Policy                          | Select Finan  | ce Policy              |         | ▼                |        |            |           |                      |
|            | Financial Year                  | Apr 01,2016   | - Mar 31,2017 - Active |         | •                |        |            |           |                      |
|            | 려 Receipt no.<br>Terminology to | configuration | ı.<br>ty Cash          | to      | )                |        |            | Cash      |                      |
| Enter requ | uired                           |               | start wit              | h       | Income Rece      | ipt no |            |           |                      |
| prenz      | Pref                            | х             | Year                   | V       | No. to Start     | Suffix | Pi         | review    | Manual entry         |
|            | CR                              |               | 2016 -2017             | 941     |                  |        | CR/2016 -2 | 017 /941/ | 🔵 Yes 🔘 No           |
|            | Pan Card Requir                 | ed            | Ves No                 |         |                  |        |            |           |                      |
|            | Footer detail                   |               |                        |         | Click to save    |        |            |           |                      |
|            |                                 |               |                        |         | Save             | dit    |            |           |                      |

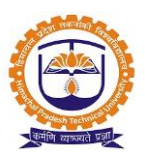

,

| Name              | Prefix      | Year       | No. to Start     | Suffix | Preview             | Manual entry |        |
|-------------------|-------------|------------|------------------|--------|---------------------|--------------|--------|
| Journal Voucher   | JV          | 2016 -2017 | 460              |        | JV/2016 -2017 /460/ | Click to     | o save |
| Enter requi       | ired prefix | Enter no   | o. to start with |        |                     |              | Edit   |
| Contra Entry      | CV          | 2016 -2017 | 1                |        | CV/2016 -2017 /1/   |              | Save   |
|                   |             |            |                  |        |                     |              | Edit   |
| Automated Voucher | AV          | 2016 -2017 | 1                |        | AV/2016 -2017 /1/   |              | Save   |
|                   |             |            |                  |        |                     |              | Edit   |

| Expense Add More Bank         | Ent    | er no. to<br>art with | Enter required suff | ix Click to save                       |
|-------------------------------|--------|-----------------------|---------------------|----------------------------------------|
| Bar Enter required            | Prefix | . to Start            | Suffix              | Prev                                   |
| Bank of Baroda (A/c prefix    | BP     | 2016 1                | BOB-608             | BP/2016 -2017<br>/1/BOB-608<br>Edit    |
| ICICI Bank (A/c.No.1041608)   | ВР     | 2016 1                | ICIC-608            | BP/2016 -2017 Save<br>/1/ICIC-608 Edit |
| ICICI Bank (A/c No.5015220) ~ | ВР     | 2016 1                | ICIC-220            | BP/2016 -2017<br>/1/ICIC-220<br>Edit   |
| Yes Bank (A/c No.600000221)   | ВР     | 2016 148              | YES-221             | BP/2016 -2017<br>/148/YE5-221<br>Edit  |
| Yes Bank (A/c No.30000021)    | ВР     | 2016 1                | YES-021             | BP/2016 -2017 Save<br>/1/YES-021 Edit  |
| Cash ~                        | СР     | 2016 1                |                     | CP/2016 - 2017 /1/ Save                |

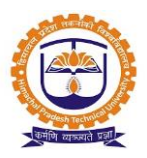

### Topic: Group Creation

### Prerequisite:

- 1. Finance Admin Role to user.
- 2. Finance policy should be configured.

#### Roles: Finance Admin

Path: Accounting » Accounting Configuration » Groups

#### **Functionality:**

- 1. Able to add new groups.
- 2. Able to view list of group names.
- 3. Able to edit ledger details.
- 4. Able to delete created groups.

#### Screen Shots / Steps:

Groups:

| ACCOUNTING » ACCOUNTING CONFIGURATION » GROUPS |                     |                                | JAN 16, 2017 11:46:02          |
|------------------------------------------------|---------------------|--------------------------------|--------------------------------|
| Finance policy Select Finance Policy           | ¥                   |                                |                                |
| Click to add new<br>group name                 |                     | Search grou<br>name<br>Search: | p I Print Generate Excel Sheet |
| + Add new group 🗘 Refresh Group                | 🔻 Primary Group     | Alias 🕴                        | Delete 🔶                       |
| Fees Receivable (2014-16) Click to view group  | Current Assets      | Fees Receivable (2014-16)      | Click to delete                |
| Getails details                                | Current Assets      | Fees Receivable                | group                          |
| Advance Fees                                   | Current Liabilities | Advance Fees                   | Î                              |
| Admission Fees                                 | Direct Incomes      | Admission Fees                 | Î                              |

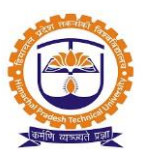

### Add new group:

| Group         | Enter group    |
|---------------|----------------|
| Group name    | Admission Fees |
| Primary group | ) Yes (a) No   |
| Under         | Direct Incomes |
| Alias Name    | Admission Fees |
|               |                |
|               |                |
|               |                |
|               | Submit Close   |

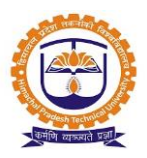

#### Topic: Ledger Creation

### Prerequisite:

- 1. Finance Admin Role to user.
- 2. Finance policy should be configured.

### Roles: Finance Admin

Path: Accounting » Accounting Configuration » Ledger

#### **Functionality:**

- 1. Able to add new ledger.
- 2. Able to add multiple new ledgers for same group.
- 3. Able to view list of ledger names with associated group.
- 4. Able to edit ledger details.
- 5. Able to block ledger account head.

### Screen Shots / Steps:

### Ledger:

| ACCOUNTING » ACCOUNTING CONFIGU              | RATION » LEDGER                                                                |                                  | JAN 14, 201            | 7 7:23:39   |
|----------------------------------------------|--------------------------------------------------------------------------------|----------------------------------|------------------------|-------------|
| Finance policy Select Policy Name            | Ŧ                                                                              |                                  |                        |             |
| All v records per page                       | Click to add multiple<br>new accounts                                          | Search ledger<br>name<br>Search: | Generate E             | Excel Sheet |
| + Add New Ledger C Refresh + Ad              | Id Multiple New Account                                                        |                                  |                        |             |
| Click to add                                 | Ledger                                                                         |                                  | Group Name 🍦           |             |
|                                              |                                                                                |                                  | Income                 | 0           |
| Knocking down pathways responsible for intra | e-macrophage survival of Mycobacterium tuberculosis: RNAi-Nano approach (SPO5) | Click<br>ledge                   | to block<br>er account | 0           |
|                                              |                                                                                |                                  | -                      | 0           |
| Sports and cultural Activities               |                                                                                |                                  | Income                 | 0           |

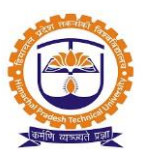

### Add new ledger:

| Add new account   | Select<br>account of   |                     | ×                     |
|-------------------|------------------------|---------------------|-----------------------|
| Account of        | Fee Head Enter ledger  | )                   | Enter ledger<br>alias |
| Ledger Name *     | Tution Fees name       | Ledger Alias        | Tution Fees           |
| Type of Account * | Real                   | Group / Scheduler * | Income                |
|                   | Select type of account |                     | Select group          |
|                   |                        |                     | Submit Close          |

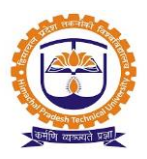

#### **Topic:** Bank Configuration

#### Prerequisite:

- 1. Finance Admin Role to user.
- 2. Finance policy should be configured.

#### Roles: Finance Admin

Path: Accounting » Accounting Configuration » Bank Configuration

#### **Functionality:**

- 1. Able to add new bank details.
- 2. Able to edit bank details entered.
- 3. Able to delete bank details entered.
- 4. Able to add multiple account details against same bank.
- 5. Able to edit account details for banks.
- 6. Able to delete account details for banks.
- 7. Able to view list of account details against bank.
- 8. Able to view list of ledgers associated with bank account.
- 9. Able to view list of departments associated with bank account.

#### Screen Shots / Steps:

#### Bank configuration:

| ACCOUNT    | ING » ACCOUNTING (     | CONFIGURATION » BANK ( | CONFIGURATION |                             |                      | JAN 16, 2017 12:07:10                 |   |
|------------|------------------------|------------------------|---------------|-----------------------------|----------------------|---------------------------------------|---|
| Finance po | licy Select Finar      | ice Policy ~           |               |                             |                      |                                       |   |
| + Add I    | lew Bank bar           | nk name                |               | Ban                         | Click to add         | Click to edit                         | e |
| Sr no.     | BanK Name              | Branch                 | IFSC          | MICR                        | account details      | bank details bank details             |   |
| 1          | ICICI Bank Ltd         | Civil Lines Nagpur     | ICIC0000059   | 440229002                   | +Add New Account     | rrrrrrrrrrrrrrrrrrrrrrrrrrrrrrrrrrrrr |   |
| Sr. No.    | Account Nam            | ne Account Numb        | er Purpose    | Click to adit               | Click to ass         | ociate                                |   |
| 1          | ICICI Bank (A/c No. 50 | 15220) 5015220         | Current       | account details             | ledgers              | artment 🖍 Edit Hostel Policy          |   |
| 2          | ICICI Bank (A/c.No.10  | 1041608) 1041608       | Saving        | /Edit Delete                | <b>∕</b> Edit Ledger | ✓Edit Department ✓Edit Hostel Policy  |   |
|            |                        |                        |               | Click to dele<br>account de | ete<br>tails         | Click to associate<br>department      |   |

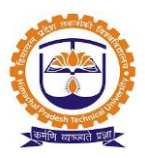

### **Topic:** NEFT/RTGS Configuration

### Prerequisite:

- 1. Finance Admin Role to user.
- 2. Finance policy should be configured.

#### Roles: Finance Admin

Path: Accounting » Accounting Configuration » NEFT/RTGS Configuration

### **Functionality:**

- 1. Able to associate bank account details for NEFT/RTGS transactions.
- 2. Able to associate bank account details for bank challan download.

#### Screen Shots / Steps:

NEFT/RTGS configuration:

| ACCOUNTING »                   | ACCOUNTING CONFIGURATIO | ON » NEFT/RTGS CONFIGURATION                |      |             |                 |                               | JAN 16, 2017 12:45:55 |
|--------------------------------|-------------------------|---------------------------------------------|------|-------------|-----------------|-------------------------------|-----------------------|
| Finance policy Bank Chall Save | Select Finance Policy   | Sank Challa     Yes Bank (A/c No.300000021) | n Co | nfiguration | Select<br>no. & | bank account<br>click to save |                       |
|                                | NEFT Config             | juration                                    |      |             |                 | RTGS Configurat               | ion                   |
| NEFT-1                         | ONLINE A/C              | Select bank account                         |      | RTGS-1      |                 | ONLINE A/C                    | Select bank account   |
| NEFT-2                         | ONLINE A/C              |                                             |      | RTGS-2      |                 | ONLINE A/C                    |                       |
| NEFT-3                         | ONLINE A/C              | ~                                           |      | RTGS-3      |                 | ONLINE A/C                    | ~                     |
| NEFT-4                         | ONLINE A/C              | ~                                           |      | RTGS-4      |                 | ONLINE A/C                    | ~                     |
| Save                           |                         |                                             |      | Save        |                 |                               |                       |

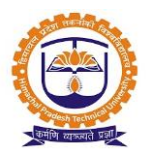

Topic: Ledger Closing Balance

### Prerequisite:

- 1. Finance Admin Role to user.
- 2. Finance policy should be configured.
- 3. Financial year should be active.

#### Roles: Finance Admin

Path: Accounting » Accounting Configuration » Ledger Closing Balance

#### **Functionality:**

- 1. Able to put closing balance for ledgers as on date.
- 2. Able to export excel data of closing ledger balances.
- 3. Able to put closing balance for cost centers.

### Screen Shots / Steps:

Ledger closing balance:

| ACCOUN    | ITING » ACCOUNTING CONFIGURATION » LEDGER C | LOSING BALANCE          | MAR 01                              | l, 2017 7:11:44 |
|-----------|---------------------------------------------|-------------------------|-------------------------------------|-----------------|
| Finance p | Select Finance Policy                       | <b>v</b>                |                                     |                 |
| Financial | Year: Apr 01,2017 - Mar 31,2018             | •                       |                                     |                 |
|           |                                             | Submit                  |                                     |                 |
| All Ledg  | gers WRT Cost Centers                       |                         | Click t<br>excel                    | o export        |
| Sr no.    | Account Name                                |                         | Search:<br>As on (Date)  Account Ty | pe‡ 🔶           |
| 1         | MAIN GATE & ROAD CONST.                     |                         | ODr OCr                             | Save            |
| 2         | BUILDING                                    | Enter closing<br>amount | Select closing<br>date Select a     | iccount type    |
| 3         | LIBRARY BOOK BANK                           |                         | & click t                           | to save         |

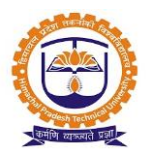

Topic: Academic Fee Invoice

### Prerequisite:

- 1. Finance Admin Role to user.
- 2. Finance policy should be configured.
- 3. Fee structure should be created.

#### Roles: Finance Admin

Path: Fee » Academic Fees Fixation » Academic Fee Invoice

### Functionality:

- 1. Able to search student name to generate/view invoice.
- 2. Able to view invoice status.
- 3. Able to view fee deposit status.
- 4. Able to do admission cancellation.
- 5. Able to download challan for fee deposit.
- 6. Able to enter income receipt for late fee.

| 🖈 FEE » ACAD                             | EMIC FEES          | FIXATION » A          | CADEMIC FE               | E INVOICE               |                          |                                 |                              |                       | Searc                  | h studen                        | t (                        | Click to cancel             | РМ 🚦      |  |  |
|------------------------------------------|--------------------|-----------------------|--------------------------|-------------------------|--------------------------|---------------------------------|------------------------------|-----------------------|------------------------|---------------------------------|----------------------------|-----------------------------|-----------|--|--|
|                                          |                    |                       |                          | Search                  | Anupama                  | Sharma(2019                     | 9-2021)                      | K                     | nume                   |                                 |                            | admission                   |           |  |  |
|                                          | Nam                | e                     |                          |                         | Anupama                  | a Sharma                        |                              |                       |                        |                                 | Admission Can              | cellation                   |           |  |  |
|                                          | Roll               | No                    |                          |                         | 19492710                 | 02                              |                              |                       |                        |                                 |                            | Click to m                  |           |  |  |
|                                          | Depa               | artment / Se          | emester / D              | ivision                 | M.Sc. Phys               | sics / Term II /                | Div-1                        |                       |                        | Down                            | load Bank Challan          | Late Fee                    | te fee re |  |  |
|                                          | Adm                | ission type           |                          |                         | All India Q              | uota                            | Click                        | to do                 | wnloa                  | Ь                               | Installmen                 | t                           |           |  |  |
|                                          | Adm                | ission catego         | ry name                  |                         | Open                     |                                 | bank                         | chall.                | an                     |                                 | Student Receiv             | able (In ₹)                 |           |  |  |
|                                          | Adm                | ission Status         |                          |                         | PURSUING                 | ;                               |                              | ]                     |                        |                                 |                            |                             |           |  |  |
|                                          |                    |                       |                          |                         |                          |                                 |                              |                       | Academ                 | ic Fees (In<br>₹)               | ₹34,000.00                 | Hostel Fees (In ₹)          | ₹0.00     |  |  |
|                                          |                    |                       |                          |                         |                          |                                 |                              |                       | Spon<br>Receiva        | sorship<br>able (In ₹)          | ₹0.00                      | Miscellaneous Fee<br>(In ₹) | 5 ₹0.00   |  |  |
|                                          |                    |                       |                          |                         |                          |                                 |                              |                       |                        | View                            |                            | Student Fine                |           |  |  |
|                                          |                    |                       |                          |                         |                          |                                 |                              |                       |                        |                                 | Click here for m           | ore details                 |           |  |  |
| Academic Fee                             | 5 Studer           | nt Misc.              |                          |                         |                          |                                 |                              |                       |                        |                                 |                            |                             |           |  |  |
| Make Payment                             | Refund             | Click                 | to Refun                 | t t                     |                          |                                 |                              |                       |                        |                                 |                            |                             |           |  |  |
|                                          | te uns invoice     | is reset but not      | generateu ye             |                         |                          |                                 |                              |                       |                        |                                 |                            |                             |           |  |  |
| Click to ma                              | ke payme           | ent                   |                          |                         |                          | Fee Structure                   | Details                      |                       |                        |                                 |                            |                             |           |  |  |
| Fee Structure<br>Name                    | Admission<br>Type  | Admission<br>Category | Fee<br>Structure<br>Year | Total<br>Fees (In<br>₹) | Paid<br>Amount<br>(In ₹) | Student<br>Receivable<br>(In ₹) | Student<br>Payable<br>(In ₹) | Spons<br>Recei<br>(In | orship<br>vable<br>(₹) | Sponsorshi<br>Received (:<br>₹) | ip Sponsorsh<br>In Receipt | ip Generate<br>Invoice      | Action    |  |  |
| M.Sc Physics<br>2019-2020(First<br>Year) | All India<br>Quota | Open                  | 2019-2020                | ₹34,000.00              | ₹0.00                    | 34000.00                        | 0.00                         |                       | ₹0.00                  | ₹0.1                            | 00                         | Generate Invoice            | LOGS      |  |  |
|                                          | Tota               | al                    |                          | ₹34,000.00              | ₹0.00                    | ₹34,000.00                      | ₹0.00                        |                       | ₹0.00                  | ₹0.0                            | Click                      | to generate/vie             | w         |  |  |
|                                          |                    |                       |                          | -                       |                          | -                               |                              |                       |                        |                                 | stud                       | ent invoice                 |           |  |  |

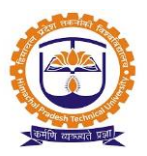

#### **Reports:**

1. Student fee receipt:

|                                                                                                    | Himachal Pradesh Technical Univers<br>School of Basic and Applied Sciences<br>Gandhi Chowk, Hamirpur, Himachal Pradesh                                                                                                    | ity 💮                                                                                                   |
|----------------------------------------------------------------------------------------------------|----------------------------------------------------------------------------------------------------|----------------------------------------------------------------------------------------------------|
| Fee Rece                                                                                           | eipt(Office Copy - Original)                                                                                                    |                                                                                                    |
| Receipt No                                                                                         | 0. : SBAS/2019-2020/6 Receipt Date                                                                                                    | e <u>:</u> 07/03/2020                                                                                   |
| Student Na                                                                                         | ame : ANUPAMA SHARMA Enrolment N                                                                                                    | No. : 1949271002                                                                                        |
| Class                                                                                              | M.Sc. Physics Term II Div-1 [All India Quota]                                                                                                    | -                                                                                                    |
| S No.                                                                                              | Particulars                                                                                                    | Total (in Rs.)                                                                                          |
| 2 1                                                                                                | Development Fee                                                                                                    | 6,000.00<br>9,000.00                                                                                    |
|                                                                                                    | Total Amount                                                                                                    | 15.000.00                                                                                               |
| 0.000000000                                                                                        | ed by : Jitender Sharma)                                                                                                    |                                                                                                    |
|                                                                                                    | Himachal Pradesh Technical Univers<br>School of Basic and Applied Sciences<br>Gandhi Chowk, Hamirpur, Himachal Pradesh                                                                                                    | ity                                                                                                    |
| Fee Rece                                                                                           | Himachal Pradesh Technical Univers<br>School of Basic and Applied Sciences<br>Gandhi Chowk, Hamirpur, Himachal Pradesh                                                                                                    | ity                                                                                                    |
| Fee Rece<br>Receipt No                                                                             | Himachal Pradesh Technical Univers<br>School of Basic and Applied Sciences<br>Gandhi Chowk, Hamirpur, Himachal Pradesh<br>eipt(Student Copy - Original)                                                                                                    | ity                                                                                                    |
| Fee Receipt No<br>Student Ni                                                                       | Himachal Pradesh Technical Univers<br>School of Basic and Applied Sciences<br>Gandhi Chowk, Hamirpur, Himachal Pradesh<br>eipt(Student Copy - Original)<br>. : SBAS/2019-2020/6 Receipt Data<br>ame : ANUPAMA SHARMA Enrolment N                                                                                                    | ity                                                                                                    |
| Fee Rece<br>Receipt No<br>Student Ni<br>Class                                                      | Himachal Pradesh Technical Univers<br>School of Basic and Applied Sciences<br>Gandhi Chowk, Hamirpur, Himachal Pradesh<br>eipt(Student Copy - Original)<br>A. : SBAS/2019-2020/6 Receipt Data<br>ame : ANUPAMA SHARMA Enrolment N<br>: M.Sc. Physics Term II DIv-1 [All India Quota]                                                                                                    | ity<br>e : 07/03/2020<br>NO. : 1949271002                                                               |
| Fee Receipt No<br>Student Na<br>Class<br>S No.                                                     | Himachal Pradesh Technical Univers<br>School of Basic and Applied Sciences<br>Gandhi Chowk, Hamirpur, Himachal Pradesh<br>Leipt(Student Copy - Original)<br>. : SBAS/2019-2020/6 Receipt Date<br>ame : ANUPAMA SHARMA Enrolment N<br>: M.Sc. Physics Term II DIV-1 [All India Quota]<br>Particulars                                                                                                    | ity<br>e : 07/03/2020<br>No. : 1949271002<br>Total (in Rs.)                                             |
| Fee Receipt No<br>Student No<br>Class<br>S No.                                                     | Himachal Pradesh Technical Univers School of Basic and Applied Sciences Gandhi Chowk, Hamirpur, Himachal Pradesh ipt(Student Copy - Original) Sciences SBAS/2019-2020/6 Receipt Date Receipt Date Receipt Date Receipt Date Receipt Date Particulare Particulare Function Fee Sumplement Face Sciences Sciences Scien                                                                                                    | ity<br>e : 07/03/2020<br>No. : 1949271002<br>Total (in Rs.)<br>6,000.00<br>0 000 00                     |
| Fee Receipt No<br>Student No<br>Class<br>S No.<br>1<br>2<br>2                                      | Himachal Pradesh Technical Univers<br>School of Basic and Applied Sciences<br>Gandhi Chowk, Hamirpur, Himachal Pradesh<br>eipt(Student Copy - Original)                                                                                                    | ity<br>e : 07/03/2020<br>io. : 1949271002<br>Total (in Rs.)<br>6,000.00<br>9,000.00<br>15.000.00        |
| Fee Rece<br>Receipt No<br>Student Ni<br>Class<br>S No.<br>1<br>2<br>Class<br>Amt. in w<br>Paid by: | Himachal Pradesh Technical Univers<br>School of Basic and Applied Sciences<br>Gandhi Chowk, Hamirpur, Himachal Pradesh<br>Padesh<br>Selection SBAS/2019-2020/6<br>Receipt Date<br>into SBAS/2019-2020/6<br>Receipt Date<br>into SBAS/2019-2020/6<br>Receipt D | ity<br>e : 07/03/2020<br>No. : 1949271002<br>Total (in Rs.)<br>6,000.00<br>9,000.00<br>15,000.00<br>020 |

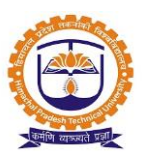

### 2. Fee collection by fee heads

| REPORT »                                                                                                    | OVERALL FE                     | E COLLECTION BY F | EE HEADS (I                                          | OR TH                                  | E ACCOUNTS D           | DEPARTMENT          | )                |                              |                  |                          |              |                                 | Duty Allocation |
|----------------------------------------------------------------------------------------------------|--------------------------------|-------------------|------------------------------------------------------|----------------------------------------|------------------------|---------------------|------------------|------------------------------|------------------|--------------------------|--------------|---------------------------------|-----------------|
| Policy                                                                                                    | Policy : School of Busin       |                   | ness and Applied Sci 🔻                               |                                        |                        |                     | Financial Year A |                              |                  | 1,2019 - Ma              | ve ~         |                                 |                 |
| Start Date : Mar 6,2020                                                                                                    |                                |                   | End Date :                                           |                                        |                        | Mar 8,3             | 2020             |                              |                  |                          |              |                                 |                 |
| artment                                                                                                    |                                |                   |                                                      |                                        |                        |                     |                  |                              |                  |                          |              |                                 |                 |
| School of Basic and Applied Sciences -<br>Sciences - M.Sc. Physics<br>School of Commerce and Management<br>Management Studies - MBA |                                |                   |                                                      | Department of Basis<br>- Department of |                        |                     |                  |                              |                  |                          |              |                                 |                 |
|                                                                                                    |                                |                   |                                                      |                                        | Submi                  | t Excel PI          | DF               |                              |                  |                          |              |                                 |                 |
| ent Mode: Se                                                                                                    | elect                          |                   | ~                                                    |                                        |                        |                     |                  |                              |                  |                          |              |                                 |                 |
| Name                                                                                                    | User Id                        |                   | Roll No                                              | Batch<br>Name                          | Payment<br>Mode        | Account D           | unt Details Ac   |                              | Programme        | Admissie<br>Type         | on Category  | Student<br>Receivable<br>(In ₹) | Bill No         |
| HITESH<br>KAUSHAL                                                                                                    | kaushalhitesh89@gmail.com      |                   | 1949271008                                           | Term<br>II<br>Div-1                    | DemandDraft            | PNB02110001         | 09300960         | 2019-2021                    | M.Sc.<br>Physics | HP Quota                 | a OPEN       | 44000                           | SBAS/2019-202   |
| DIKSHA<br>CHAUHAN                                                                                                    | diksha97chauhan@gmail.com<br>I |                   | 1949271007                                           | Term<br>II<br>Div-1                    | Cash                   | Cash In Hand        | I                | 2019-2021                    | M.Sc.<br>Physics | HP Quota                 | OPEN         | 44000                           | SBAS/2019-202   |
| DHEERAJ<br>KUMAR                                                                                                    | ashu.dheeru123@gmail.com       |                   | 1949271006                                           | Term<br>II<br>Div-1                    | DemandDraft            | PNB02110001         | 0211000109300960 |                              | M.Sc.<br>Physics | HP Quota                 | OPEN         | 44000                           | SBAS/2019-202   |
| DEEPIKA<br>SHARMA                                                                                                    | deepikasharma071997@gmail.com  |                   | sharma071997@gmail.com 1949271005 Terr<br>II<br>Div- |                                        | BankChallan PNB0211000 |                     | 09300960         | 10960 2019-2021 M.Sc. Physic |                  | 1.Sc. HP Quota<br>hysics |              | 44000                           | SBA5/2019-202   |
| DANISH<br>KUMAR                                                                                                    | danishkumar778@gmail.com       |                   | 1949271004                                           | Term<br>II<br>Div-1                    | DemandDraft            | PNB02110001         | 09300960         | 2019-2021                    | M.Sc.<br>Physics | HP Quot                  | OPEN         | 44000                           | SBAS/2019-202   |
| ANUPAMA<br>SHARMA                                                                                                    | charusharma720@gmail.com :     |                   | 1949271002                                           | Term<br>II<br>Div-1                    | DemandDraft            | PNB0211000109300960 |                  | 2019-2021                    | M.Sc.<br>Physics | All India<br>Quota       | OPEN         | 34000                           | SBA5/2019-202   |
| 「 <b>AL</b> (In ₹)                                                                                                    |                                |                   |                                                      |                                        |                        |                     |                  |                              |                  |                          |              |                                 |                 |
|                                                                                                    | Acc                            | count Head:       |                                                      |                                        | Tuition Fee Deve       |                     |                  | Develo                       | pment Fee        | Gra                      | Grand Total: |                                 |                 |
| (                                                                                                    | Consolid                       | ated Total: (In ₹ | )                                                    |                                        |                        | 140000              |                  |                              |                  | 54000                    | 194000 /-    |                                 |                 |
| <b>`</b>                                                                                                    |                                |                   |                                                      |                                        |                        |                     |                  |                              |                  |                          |              |                                 | >               |

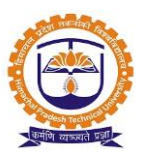

### 3. Student outstanding fee report

Г

|                                                          | I UNIS           | » ACA  | DEMIC FEE F                | REPORTS » S       | STUDENT FEE COLLECTION          | I REPORT » O    | UTSTANDING     | FEES              |                   |                         | MAR 08, 2             | 020 2:57:01 PM               |  |
|----------------------------------------------------------|------------------|--------|----------------------------|-------------------|---------------------------------|-----------------|----------------|-------------------|-------------------|-------------------------|-----------------------|------------------------------|--|
| Policy : School of Business and Applied Scien            |                  |        |                            |                   |                                 |                 |                |                   |                   |                         |                       |                              |  |
| 0veral                                                   | ll Repo          | ort    |                            |                   |                                 |                 |                |                   |                   |                         |                       |                              |  |
|                                                          |                  |        | Filter By [                | Department        |                                 | School of Bas   | sic and Applie | d Sciences        | <b>v</b>          |                         |                       |                              |  |
| SMS<br>Export                                            | EMAIL<br>To Exce | el Exp | Descrepancy<br>port To PDF | r : Please seler  | ct check box to verify outstand | ing summary fee | es amount.     |                   |                   |                         |                       |                              |  |
| All                                                      | v<br>s per       | )      |                            |                   |                                 |                 |                |                   |                   |                         |                       | Search:                      |  |
| page Student Fee Outstanding Summary As on:- 08-Mar-2020 |                  |        |                            |                   |                                 |                 |                |                   |                   |                         |                       |                              |  |
| _ S                                                      | 5r.No.           |        | Roll No.                   | Name              | Email                           | Mobile No.      | Programme      | Section           | Academic<br>Batch | Amount<br>Payble (In ₹) | Amount<br>Paid (In ₹) | Fee<br>Outstanding<br>(In ₹) |  |
|                                                          | 1                |        | 1949271001                 | Anamika<br>Singh  | anamikasinghjkna@gmail.com      | 8988002308      | M.Sc. Physics  | Term II-<br>Div-1 | 2019 - 2021       | ₹44,000.00              | ₹0.00                 | ₹44,000.00                   |  |
|                                                          | 2                |        | 1949271002                 | Anupama<br>Sharma | charusharma720@gmail.com        | 9459669694      | M.Sc. Physics  | Term II-<br>Div-1 | 2019 - 2021       | ₹34,000.00              | ₹15,000.00            | ₹19,000.00                   |  |
|                                                          | 3                |        | 1949271003                 | Ashish<br>Kumar   | ak 1997 100@gmail.com           | 8894546372      | M.Sc. Physics  | Term II-<br>Div-1 | 2019 - 2021       | ₹44,000.00              | ₹0.00                 | ₹44,000.00                   |  |
|                                                          | 4                |        | 1949271004                 | Danish<br>Kumar   | danishkumar 778@gmail.com       | 9418582907      | M.Sc. Physics  | Term II-<br>Div-1 | 2019 - 2021       | ₹44,000.00              | ₹12,000.00            | ₹32,000.00                   |  |
|                                                          | 5                |        | 1949271007                 | Diksha<br>Chauhan | diksha97chauhan@gmail.com       | 8091791260      | M.Sc. Physics  | Term II-<br>Div-1 | 2019 - 2021       | ₹44,000.00              | ₹35,000.00            | ₹9,000.00                    |  |
|                                                          |                  |        |                            |                   |                                 |                 |                |                   | Total (In ₹)      | ₹2,10,000.00            | ₹62,000.00            | ₹1,48,000,00                 |  |

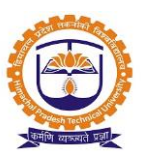

### 4. Date wise fee collection report

| ★ RE                | PORTS » AC              | ADEMIC FEE              | REPORTS » STUDEN                              |                        | N REPORT » DA | TE WISE FEE      |                | ION       |                     | MAR 08, 20      | 20 3:02:35 PM |
|---------------------|-------------------------|-------------------------|-----------------------------------------------|------------------------|---------------|------------------|----------------|-----------|---------------------|-----------------|---------------|
| Pol                 | licy :                  | School of Bus           | siness and Applied Sc                         | ie ~                   |               | Financial Y<br>: | <b>/ear</b> Ap | or 01,201 | 19 - Mar 31,2020    | ~               |               |
| <b>O</b> To         | O Today ● Weeks ● Month |                         |                                               |                        |               |                  |                |           |                     |                 |               |
|                     | From Date               | :                       | Mar 2,2020                                    |                        |               | 1                | Fo Date :      | М         | lar 8,2020          |                 |               |
|                     | Department              | := [                    | Select All<br>Select All PG<br>⊋M.Sc. Physics |                        |               | •мва             |                |           |                     |                 |               |
|                     |                         |                         |                                               |                        | Sut           | omit             |                |           |                     |                 |               |
| 5tudent<br>Export T | Fee Collectio           | n Between [<br>t To PDF | Mar 2,2020 TO Mar 8                           | <b>3,2020 ]</b> 🗹 Cash | Cheque/D.     | D 🗹 NEFT         | RTGS           | B         | ankChallan          |                 |               |
| Sr.No               | Roll/UID                | Date                    | Student Name                                  | Payment Mode           | Cheque/DD/    | Challan No.      | Bill           | No        | Date of Transaction | Bank Name       | Amount (In ₹) |
| 1                   | 1949271005              | Mar 07,2020             | Deepika Sharma                                | BankChallan            | PNB3421       |                  | SBAS/2019      | -2020/4   | Mar 07, 2020        | PNB             | ₹44,000.00    |
| 2                   | 1949271007              | Mar 07,2020             | Diksha Chauhan                                | Cash                   |               |                  | SBAS/2019      | -2020/2   |                     |                 | ₹35,000.00    |
| 3                   | 1949271004              | Mar 07,2020             | Danish Kumar                                  | DemandDraft            | SBI9856       |                  | SBAS/2019      | -2020/5   | Mar 07, 2020        | SBI             | ₹12,000.00    |
| 4                   | 1949271006              | Mar 07,2020             | Dheeraj Kumar                                 | DemandDraft            | BOM342        |                  | SBAS/2019      | -2020/3   | Mar 07, 2020        | BOM             | ₹44,000.00    |
| 5                   | 1949271008              | Mar 07,2020             | Hitesh Kaushal                                | DemandDraft            | ICIC5467      |                  | SBAS/2019      | -2020/1   | Mar 07, 2020        | ICICI           | ₹44,000.00    |
| 6                   | 1949271002              | Mar 07,2020             | Anupama Sharma                                | DemandDraft            | BOI321        |                  | SBAS/2019-     | -2020/6   | Mar 07, 2020        | BOI             | ₹15,000.00    |
|                     |                         |                         |                                               |                        |               |                  |                |           |                     | By Cash (In ₹)  | ₹35,000.00    |
|                     |                         |                         |                                               |                        |               |                  |                |           | By Cheq             | ue/D.D. (In ₹)  | ₹1,15,000.00  |
|                     |                         |                         |                                               |                        |               |                  |                |           |                     | By NEFT (In ₹)  | ₹0.00         |
| By RTGS (In ₹)      |                         |                         |                                               |                        |               |                  |                |           |                     | ₹0.00           |               |
|                     |                         |                         |                                               |                        |               |                  |                |           | By Bank             | (Challan (In ₹) | ₹44,000.00    |
|                     |                         |                         |                                               |                        |               |                  |                |           | B                   | y Other (In ₹)  | ₹0.00         |
|                     |                         |                         |                                               |                        |               |                  |                |           | Total               | Amount (In ₹)   | ₹1,94,000.00  |